## ACCES AU TEST DE POSITIONNEMENT UFR LE EN RUSSE

## 1/ CONNECTEZ-VOUS A LA PLATEFORME MOODLE EFORMATION

Cliquez sur ce lien : https://eformation.univ-grenoble-alpes.fr/

PUBLIC 1 : Etudiants et personnel universitaire : Cliquez sur le bouton Compte Universitaire, sélectionnez votre établissement puis entrez vos identifiants\*:

| <b>T</b>      | 1                                                                                       | 🗓 Compte universitai                                                                                                    | re 🖖                                                         |                 |
|---------------|-----------------------------------------------------------------------------------------|----------------------------------------------------------------------------------------------------|--------------------------------------------------------------|-----------------|
| Accè          | s à la plate                                                                            | forme                                                                                                    | Compte u                                                     | niversitaire    |
|               |                                                                                         |                                                                                                    |                                                              |                 |
| Sélecti       | onnez votre établi                                                                      | ssement                                                                                                    |                                                              |                 |
|               |                                                                                         |                                                                                                    |                                                              |                 |
| ur acceder au | service <b>Université Greno</b><br>Grenoble Alpes - UGA                                 | ble eformation sélectionnez ou cherche                                                                                    | z l'établissement auquel                                     | vous appartenez |
| ur acceder au | service <b>Université Greno</b>                                                         | ble eformation sélectionnez ou cherche                                                                                    | z l'établissement auquel v                                   | vous appartenez |
| ur acceder au | irenoble Alpes - UGA                                                                    | ble eformation sélectionnez ou cherche                                                                                    | z l'établissement auquel v                                   | vous appartenez |
| ur acceder au | renoble Alpes - UGA CONNEX Vous souhaitez ac nécessite une auti                         | ble eformation sélectionnez ou cherche<br>(ION AUX SERVICES NUM<br>céder à un service de l'Université G<br>hentification. | z l'établissement auquel v<br>IÉRIQUES                       | vous appartenez |
| Université C  | renoble Alpes - UGA<br>CONNEX<br>Vous souhaitez ac<br>nécessite une auti<br>Utilisateur | ble eformation sélectionnez ou cherche<br>XION AUX SERVICES NUM<br>céder à un service de l'Université G<br>hentification. | z l'établissement auquel v<br>IÉRIQUES<br>irenoble Alpes qui | vous appartene: |

✓ <u>PUBLIC 2</u>: Personnes extérieures : cliquez sur *Nouveau compte* et remplissez le formulaire (le mail de confirmation, selon la boite mail utilisée, peut subir un délai de quelques heures)

Nouveau compte

## 2/ INSCRIVEZ-VOUS AU PARCOURS

- ✓ Cliquez sur le lien direct : <u>https://eformation.univ-grenoble-alpes.fr/course/view.php?id=1897</u>
- ✓ Saisissez la clé d'inscription (lors de votre premier accès) : LErusse

| <ul> <li>Auto-inscription (E<br/>Clef d'inscription</li> </ul> | Étudiant)  |
|----------------------------------------------------------------|------------|
|                                                                | M'inscrire |
|                                                                | M'inscrire |

## **3/ EN CAS DE PROBLEMES TECHNIQUES**

- ✓ \*Identifiants universitaires :
  - voir votre carte d'étudiant
  - o contactez sos-etudiants@univ-grenoble-alpes.fr

✓ Plateforme Eformation :

o contactez positionnementstendhal.l1.le@univ-grenoble-alpes.fr